La procedura di stampa interessa i soli docenti che a far data dal 01 febbraio 2016 hanno scelto di utilizzare in modo esclusivo il solo registro elettronico abbandonando la compilazione del registro cartaceo.

## Stampa da allegare nella sezione del registro cartaceo "Assenze e annotazioni varie"

Dal menu selezionare "Stampa registri" e procedere con la selezione della seconda icona in alto a destra "Registro del professore"

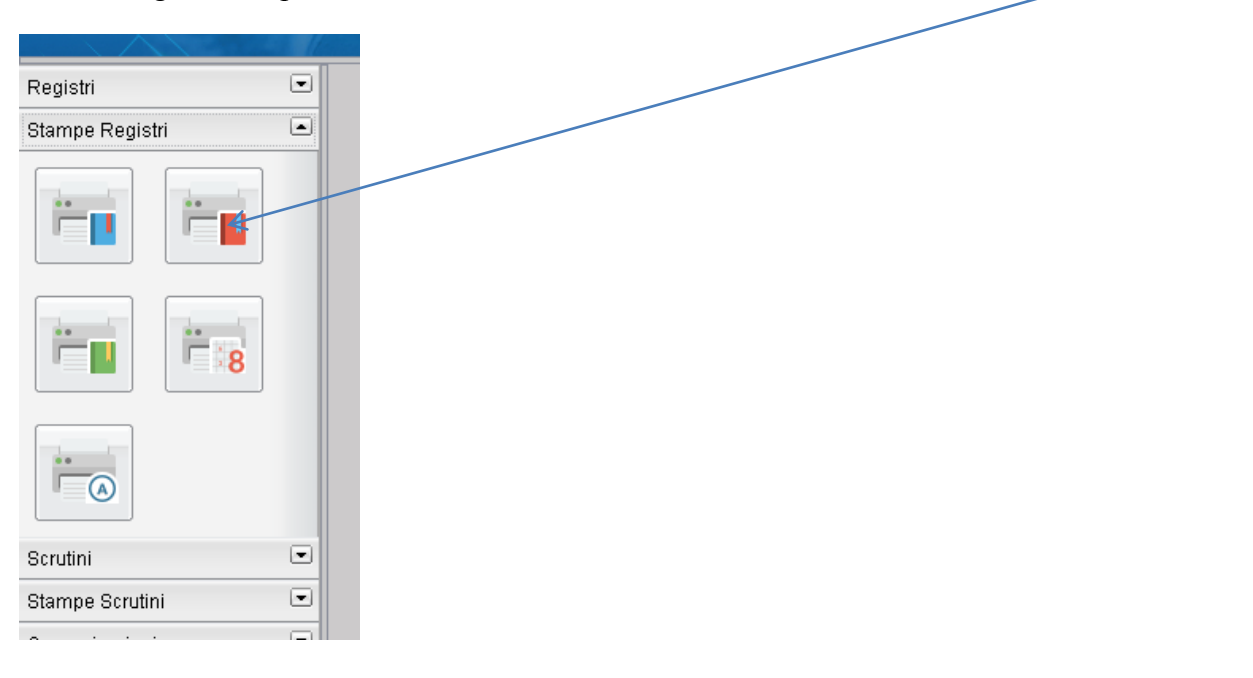

Attivando l'icona si apre un sotto menu "Registro/Attività" – Selezionando "Registro del Professore" si arriva alla struttura della scuola.

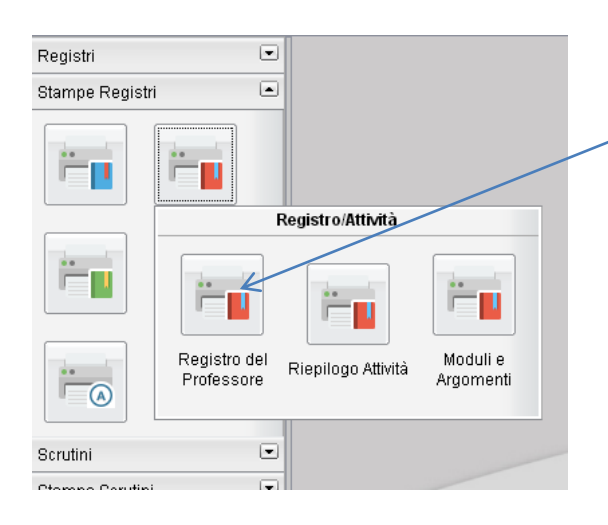

| Struttura della Scuola 🗙                                                                                              |    |      |                      |                                |                  |           |
|----------------------------------------------------------------------------------------------------|----|------|----------------------|--------------------------------|------------------|-----------|
|                                                                                                    |    |      |                      |                                | Anno scolastico: | 2015/2016 |
| E Struttura Scolastica                                                                                                | Co | dice | Materia              | Descrizione                    |                  |           |
| A III. ELETTR. ED ELETTROTEC - BIENNIO COMUNE<br>28 III. ELETTR. ED ELETROTEC - BIENNIO COMUNE<br>28 Istituto Tecnico | s  | TAI  | SCIENZE E TECN, APP. | SCIENZE E TECNOLOGIE APPLICATE |                  |           |
|                                                                                                    |    |      |                      |                                |                  |           |
|                                                                                                    |    | /    |                      |                                |                  |           |
| A Istituto Tecnico                                                                                                    |    |      |                      |                                |                  |           |
|                                                                                                    |    |      |                      |                                |                  |           |
|                                                                                                    |    |      |                      |                                |                  |           |

Selezionata la classe procedendo con "Conferma" si arriva alla finestra di dialogo "Registro del professore" - Selezionando i parametri di stampa come in figura dal pulsante "Stampa" si ottiene la stampa delle "Assenze e annotazioni varie" da allegare

| _ |                                              |
|---|----------------------------------------------|
| ) | Registro del professore 🗶                    |
| ) | сніцці                                       |
| I | Nominativo da riportare rella stampa:        |
|   | Fronte ORetro Prove Scritte/Pratione         |
| I | ◯ Singola settimana 💿 Più Settimane          |
|   | Settimane dal: 01/02/2016 📰 al: 08/06/2016 📰 |

## Stampa da allegare nella sezione del registro cartaceo "Svolgimento delle lezioni"

Dal menu selezionare "Stampa registri" e procedere con la selezione della seconda icona in alto a destra "Registro del professore"

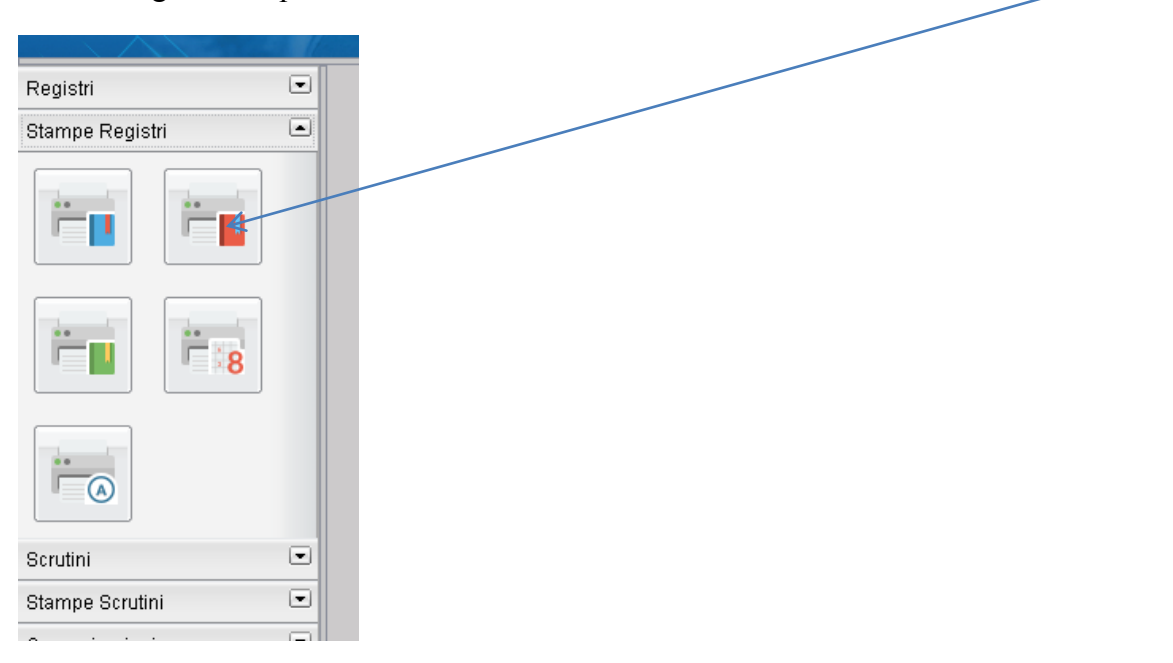

Attivando l'icona si apre un sotto menu "Registro/Attività" – Selezionando "Registro Attività" si arriva alla struttura della scuola.

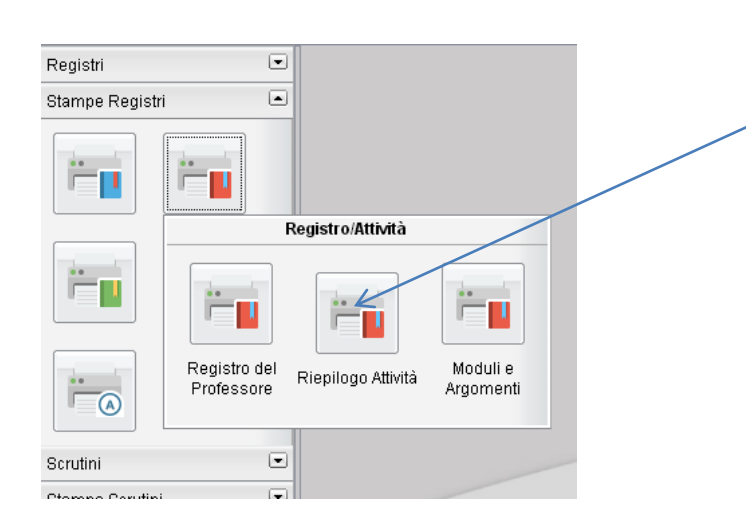

| Struttura della Scuola 🗙                   |          |        |         |             |                              |
|--------------------------------------------|----------|--------|---------|-------------|------------------------------|
|                                            |          |        |         |             | Anno scolastico: 2015/2016 🕀 |
| T Struttura Scolastica                     |          | Codice | Materia | Descrizione |                              |
| A LT. ELETTR. ED ELETTROTEC BIENNIO COMUNE |          |        |         |             |                              |
| LT. INFORMATION                            | Г        |        |         |             |                              |
| A LT. MECCANICA E MECCATRONICA             |          |        |         |             |                              |
| A Istituto Tecnico                         | $\vdash$ |        |         |             |                              |
|                                            |          |        |         |             |                              |
|                                            |          |        |         |             |                              |

Selezionata la classe procedendo con "Conferma" si arriva alla finestra di dialogo "Scelta Periodo" - Selezionando i parametri di stampa come in figura dal pulsante "Conferma" si ottiene la stampa "Svolgimento delle lezioni" da allegare

|                                            | /  |
|--------------------------------------------|----|
| Scelta Periodo                             | ×  |
| Periodo dali: 01/02/2016 📰 al 28/05/2016 📧 |    |
|                                            |    |
| Conterma                                   |    |
| Conterma                                   | па |

## Stampa da allegare nella sezione del registro cartaceo "Verifiche"

Dal menu selezionare "Stampa registri" e procedere con la selezione della seconda icona al centro a destra "Stampa valutazioni"

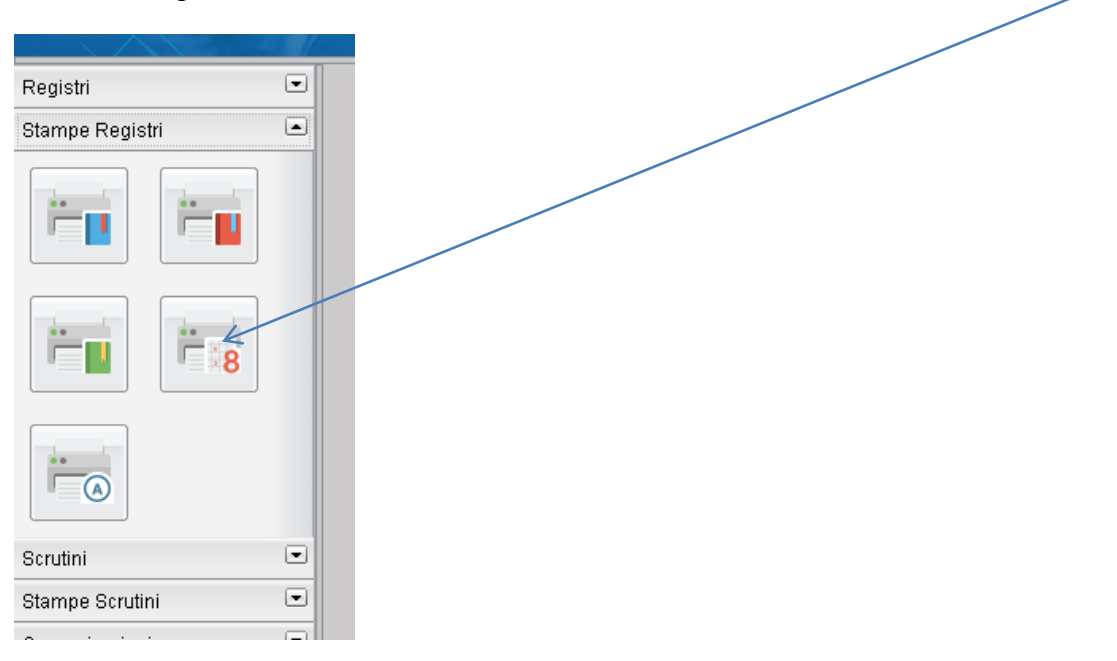

Attivando l'icona si apre un sotto menu "Stampe Valutazioni" – Selezionando "Riepilogo per Classe" si arriva alla struttura della scuola.

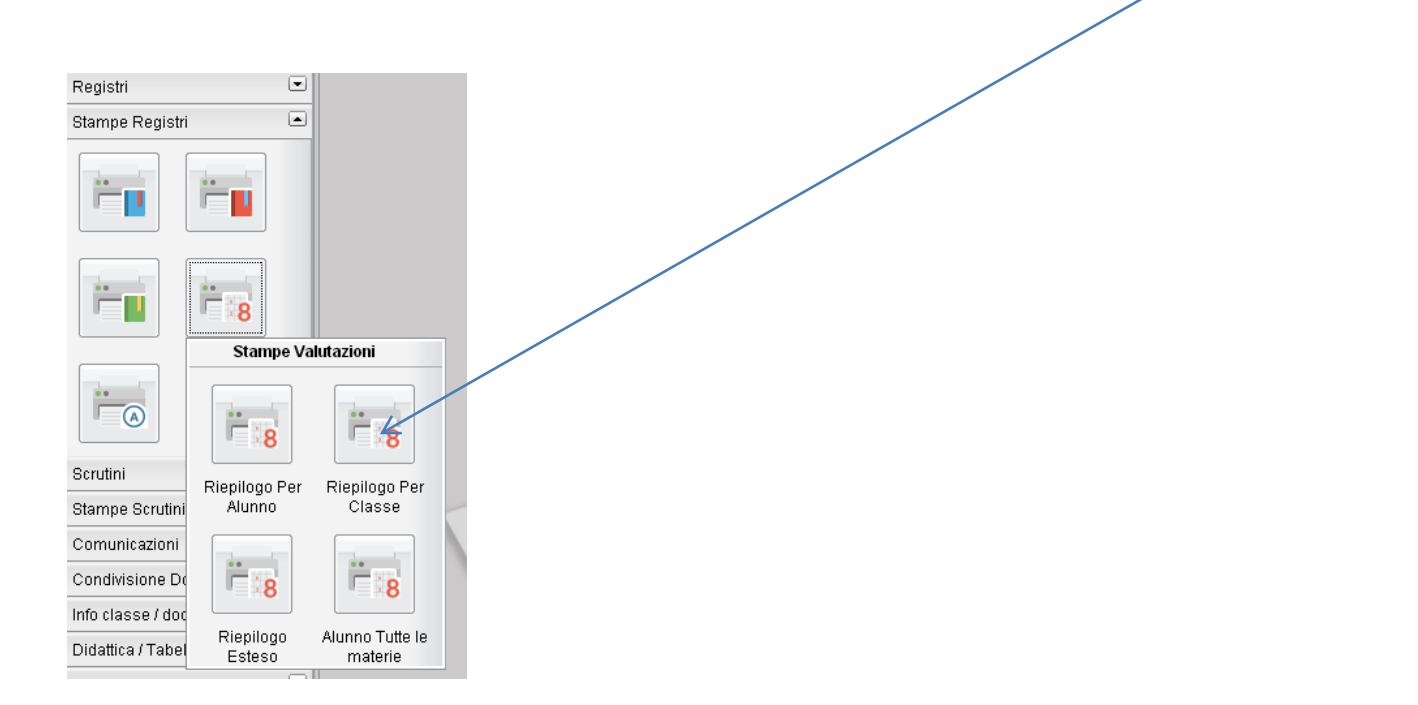

| Struttura della Scuola 🗙                 |          |        |         |             |                            |
|------------------------------------------|----------|--------|---------|-------------|----------------------------|
|                                          |          |        |         |             | Anno scolastico: 2015/2016 |
| T Struttura Scolastica                   |          | Codice | Materia | Descrizione |                            |
| LT. ELETTR. ED ELETTROTEC BIENNIO COMUNE |          | STAI   |         |             |                            |
| LT. INFORMATION                          |          |        |         |             |                            |
| A LT. MECCANICA E MECCATRONICA           |          |        |         |             |                            |
| 4 Istituto Tecnico                       | <b>1</b> |        |         |             |                            |
|                                          |          |        |         |             |                            |
|                                          |          |        |         |             |                            |

Selezionata la classe procedendo con "Conferma" si arriva alla finestra di dialogo "Scelta Periodo" - Selezionando i parametri di stampa come in figura dal pulsante "Conferma" si ottiene la stampa "Verifiche" da allegare

| Scelta Periodo        | ×                                           |
|-----------------------|---------------------------------------------|
| Periodo dal: 01/0.    | 2/2016 🔳 al 08/08/2016 🔳 🔪                  |
| Voti e Dati da Riport | are<br>mmento personale<br>Conferma Annulla |